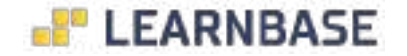

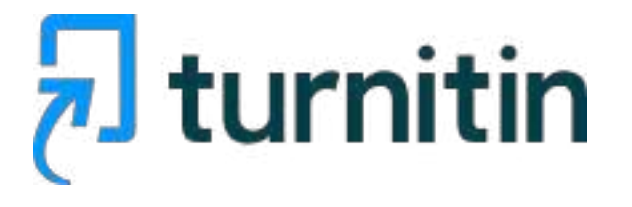

# Como utilizar o Originality Check

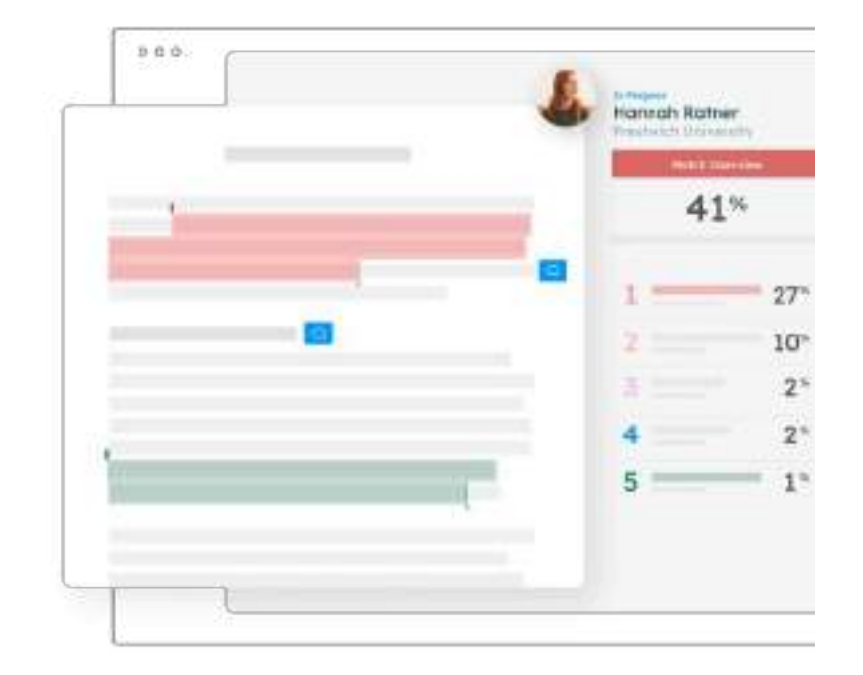

# Login

Ao entrar no link de acesso, digite seu "login" e "senha", neste campo.

Depois clique em "Iniciar a sessão".

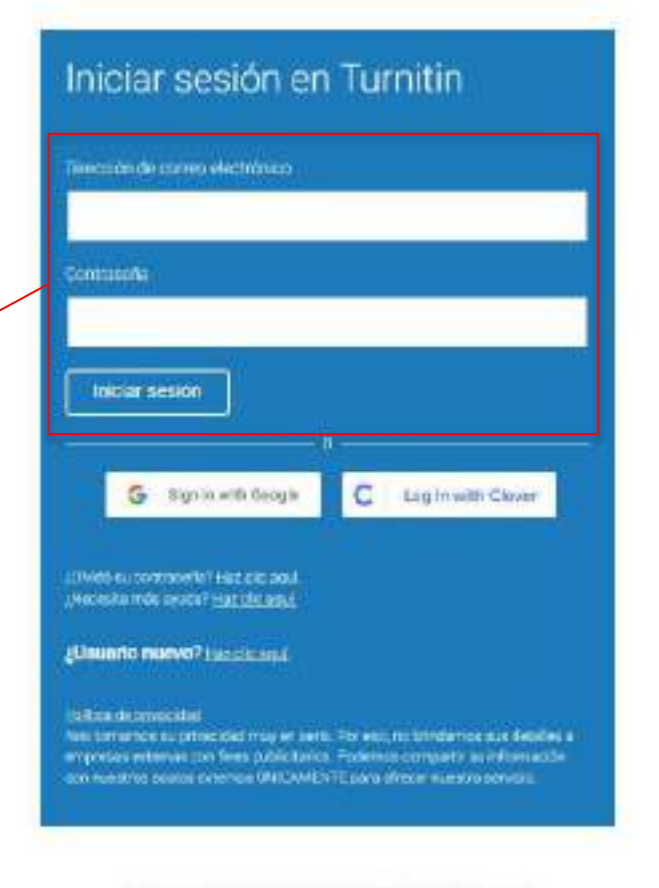

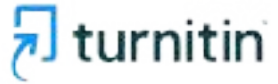

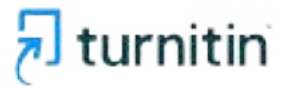

#### Visão Professor - Primeiro Passo

tur

Para começar a usar a ferramenta é ativar o "Envio Rápido", que consiste em permitir que submeta trabalhos para verificação rápida.

| Configuraçãos do usuán o/configurações da conta     Informação do usuán o/configurações da conta     Informação do usuán o/configurações da conta                                                                                                    | ee emonidar |
|----------------------------------------------------------------------------------------------------|-------------|
| Utics + terrulate stars pur for attracted and the pectate to provide to usually closed active control of a direction of active control of a direction of a contral         Informação do usual o closefigurações da contra         Informação do usual o closefigurações da contra         Informações da                                                                                                    | ee en onder |
| Informação de section 32     Configurações da Conta O       Name de section     Tipo de section paíriles       Informação de section maio     Deixes       Abres de section maio     Tipo de sectio paíriles       Abres de section maio     Tipo de sectio paíriles                                                                                                    |             |
| Name de madés     Type de madés     Deixe       Imprés é madés     Abres seu e real     Type de media e                                                                                                    |             |
| Alexandre a margine america particles and a constraint and a constraint an | e essa      |
| Alere Sea Frank                                                                                                    |             |
|                                                                                                    |             |
| Alemana Besta                                                                                                    | •           |
| Advant availability                                                                                                    |             |

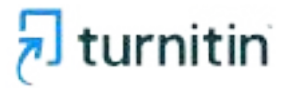

| R                                                 | turnitin                                                                                                    |                                                                                                    | Ananda Bullo-Morte   | ko ( kilomaçi | io do Usuário   Mensager | is   Professor *    Português *    Corriu | iktore   🕐 Ajoda   Logost  |
|---------------------------------------------------|----------------------------------------------------------------------------------------------------|----------------------------------------------------------------------------------------------------|----------------------|---------------|--------------------------|-------------------------------------------|----------------------------|
| Troot                                             | na Autori Ingerstar da Con                                                                                                    | ta (Ph) Envio Rigico                                                                                                    | Para en              | viar s        | eus                      |                                           |                            |
| Sobro<br>Esta e a<br>de simile<br>Learn<br>ENVIOR | esta página<br>sua caisa de entrada de tratalio<br>ritade. Una icone esmaedide ind<br>nitade. Una icone esmaedide ind<br>nitade. De mo Accesto<br>RAPDo (VISUALZANDO AG | Para visualizar un decumenta, selec<br>ca que o Rol Hirro de similaridades air<br>Int (Amanda)<br>GRA: TODOS OS DOCUMENTOS 1 | trabalha<br>"enviar" | os, clio      | que em                   | cione o icone do Relatório de similaridad | les do ducumento na coluna |
| Crive                                             | sr                                                                                                    | TITES                                                                                                    | 200                  | ANCA          | AFEEAVE                  | RENTIFICACIO DO DO UNIEND                 | DAIN                       |
| 11                                                | Texts                                                                                                    | Hanvari_kong_Clee                                                                                                    | 0%                   | -             | 0                        | 2535527092                                | 29 <i>eure</i> 2024        |
|                                                   | Amanda Montaire                                                                                                    | Tasta 1                                                                                                    | 3%                   | -             | 0                        | 2409539040                                | 27-3 #1-3024               |
|                                                   |                                                                                                    |                                                                                                    |                      |               |                          |                                           |                            |

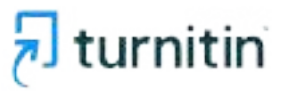

Para que seu trabalho busque por similaridades em toda a base de dados da Turnitin, selecione essas opções antes de enviar.

Se esse trabalho não deve ser submetido na base de dados da Turnitin, altere essa opção para "Sem depósito"

#### Sobre esta página

Para personattar a aus palquesa, escoho uma das basas de bados dispersives abano.

#### Personalizar sua pesquisa

Paro personattar os sous objetivos de peopulas, selecione de trancéo de dados que veci genterio de techén ne compareigão entre os decementos envientes para anae tratecho. Closes em enviar para adicionar obtetino à página inicial da auta

#### Posquisar na titurist.

Inclui es alsais contoistes de nervantes Tortes na internet a transfer contrien es consuldos ráis mais dispeníveis sa internet que ternos amasociados am nosto banco de tortos interno

Pequiner documentes de ahorea

Inchi documentos anviados para a Tumlin. Este banco de dedes contám mitidas de decumentes

Pesquitar jornate, partidicos acadimicos, & publicações inclui contexido contido dentro de banos de dante conercisis licencados, inclui jornal, publicações e partidicos acadêrecos.

Pesquinar Maria Bellin Conso Test Account Inclui todos se documentos envisidos para o Maria Reiles Conso Test Account.

Envir documentos pera: 0 (Depósite de recumentos pedrile 🛛 🛩 )

C PAURT

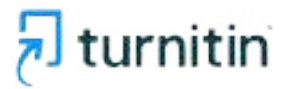

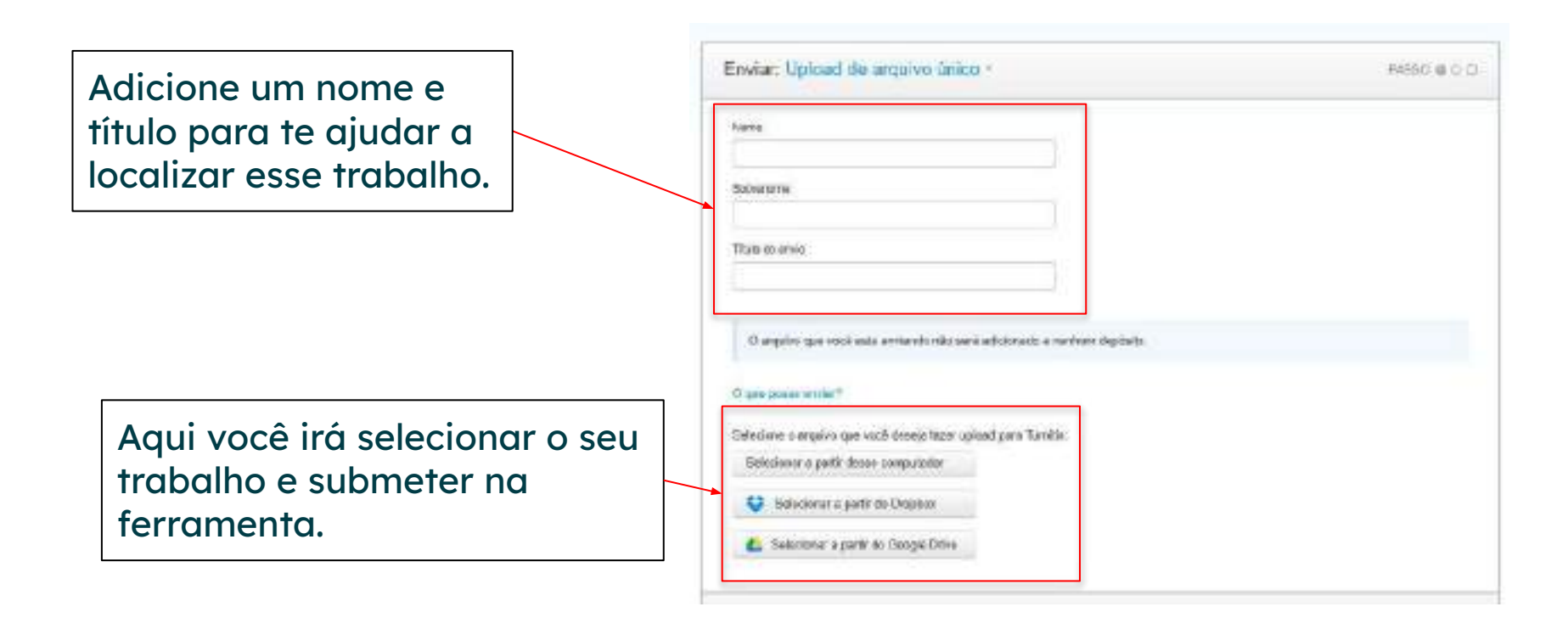

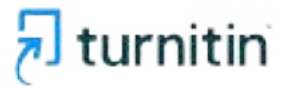

Após submeter o trabalho, ele aparecerá aqui para uma revisão. Se estiver tudo ok, basta "confirmar".

| Comme que esse e o arquivo          | que deseja enviar                                                                                                    |
|-------------------------------------|----------------------------------------------------------------------------------------------------|
| Kurior:<br>texts taste              | a Página t                                                                                                    |
| Citado distradadha:<br>Quick Sabmit |                                                                                                    |
| Titulio dia amato:<br>Jesti         | And the second second sec |
| Nome do argudes:<br>Formulato       | E.e. RIMOVANDON.                                                                                                    |
| Termonitio de angulikor<br>12 deix  | Ellera Charge                                                                                                    |
| Dontagen de aligines:               |                                                                                                    |
| Contagen de pelavres;<br>100        |                                                                                                    |
| Contagen die caracterier:<br>582    |                                                                                                    |
| 504                                 |                                                                                                    |

Conceler

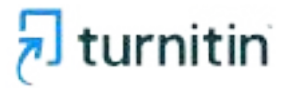

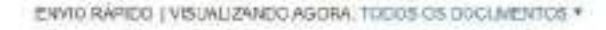

TITLEO

trivitar.

AVTOR:

O trabalha ficará em sua caixa de entrada, assim como o exemplo ao lado. Você poderá abrir e conferir o elatório assim que carregado.

| - SEMELIANCE | ARGUND | INERTERCACÃO OD DOCUMENTO | D/D         |
|--------------|--------|---------------------------|-------------|
| D4. 🔳        | ۵      | 2635627492                | 29-mm-2021  |
| 3%           | ۵      | 2419539940                | 27-jun-2024 |
| 2% 🗰         | 0      | 2435627454                | 27.jun 2024 |
| 3%           | 0      | 2439539443                | 27 jun 2024 |
| 1476         | 0      | 2580417857                | 14-fev-2025 |
| 17%          | 0      | 2637786431                | 82-der-2024 |
| 22%          | a      | 2535533417                | 29-mov-2024 |
| 32%          | 0      | 2436406701                | 07 ago-2021 |
| 35% 🧰        | 0      | 2436718253                | 23-ago-2024 |
| 06% 🚃        | 0      | 2533267872                | 20-mor-2024 |
| 88% 🗰        | D      | 367.d616135               | 29-jun-2025 |
|              |        |                           |             |

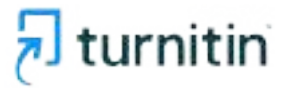

| turnitin           | Ê.                          |                                          |            | Artunila Dallo Monte | o ( ) follermegille de linnario         | Metagen   Polesor • | (Pangala + | Conscibute | 1) Ajuda   Loga |
|--------------------|-----------------------------|------------------------------------------|------------|----------------------|-----------------------------------------|---------------------|------------|------------|-----------------|
| No. of Lot         | a to Optic (Pile 2010 hami) |                                          |            |                      |                                         |                     |            |            |                 |
| and when when when |                             |                                          |            |                      |                                         |                     |            |            |                 |
| Learnbase Dem      | o Account (Amanda)          | an an an an an an an an an an an an an a |            |                      |                                         |                     |            | + /4       | cicnar Aula     |
| nemosile as net    | 19419-04-Ave                | 384                                      | 100.01.011 | 343 00 11000         | 100000000000000000000000000000000000000 | Long the State      | 1000       | the second | WADA .          |
| NAMES.             | Depad                       |                                          | 0.14,020   | (1973)               | 94                                      |                     | 0          | 0          | . 10            |
| iiiiii a           | Chyster7                    |                                          | 1.000      | 10000                | *                                       |                     | 0          | 10         | 2               |
|                    |                             |                                          |            |                      |                                         |                     |            |            |                 |

Ao entrar você será direcionado para as contas que foi cadastrado, nessa conta você poderá criar as suas aulas/turmas para que seus alunos enviem os documentos. Clique em "Adicionar aula".

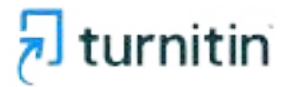

| rnitin                                 |                                                                                                    |                    |
|----------------------------------------|----------------------------------------------------------------------------------------------------|--------------------|
| tas logoniaj na Ciera (04)             | Annual Repote-                                                                                                    |                    |
| INDOM FORE - GRAVINITE                 |                                                                                                    |                    |
|                                        | Crist area form auto                                                                                                    |                    |
| tarnis kill kare sena detarete e s     | ur d'une de leandy's de tante. Objectes Weiget part officierse attante é une palque Main                                                                                                    | -27                |
|                                        | Interligency of the task                                                                                                    |                    |
| <ul> <li>Tgo de auta</li> </ul>        | Puelo +                                                                                                    | Preencha todos os  |
| - Norre dechaire                       |                                                                                                    | campos solicitados |
| <ul> <li>Charlo do militida</li> </ul> |                                                                                                    | para criar a sua   |
| <ul> <li>Assute decipion</li> </ul>    | terrener monorage -                                                                                                    | aula/turma.        |
| <ol> <li>Now one alterna</li> </ol>    | The second second secon |                    |
| Class initial da avia                  | 27-06-2024                                                                                                    |                    |
| CONTRACTOR OF ALLS                     | 27 evi 2020 III                                                                                                    |                    |

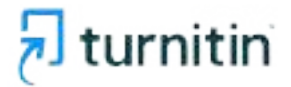

|                                                       | addresses in the second second se |                            |
|-------------------------------------------------------|----------------------------------------------------------------------------------------------------|----------------------------|
| Survey and a construction                             | Parts Dispato -                                                                                                    |                            |
| Cartering and a cartering                             | DIRECTOR CONTRACTOR                                                                                                    |                            |
|                                                       | Charlanta voca solo                                                                                                    | Tipos de aula              |
| ri premi forma, liberta una necesaria de Sarrien e un | ia latere de electrital de contra. Celore ser "klimar" para construir e tarte a aux pégina lacital.                                                                                                    | "Magna" são para           |
|                                                       | large are stan                                                                                                    |                            |
| + Turs do auto                                        | Fastin                                                                                                    | quando você quer           |
| · Hone xit Aola                                       | Marken I                                                                                                    | compartilhar essa          |
| - Description of the des                              |                                                                                                    | aula com outro             |
| <ul> <li>Ansi de disclatives</li> </ul>               | Constraint monetable +                                                                                                    | professor, ao              |
| - Nive the identi-                                    | Second and a prior statement + }                                                                                                    | contrario da aula          |
| Constitution de molte                                 | 17-945-011-                                                                                                    | Paarao <sup>®</sup> , onde |
| * Cala The device                                     | Ur set plan 🗂                                                                                                    | instrutor                  |

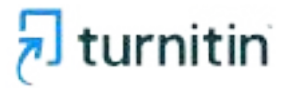

| turnitin                                 | An                                                                               | nsk Bolits-Mentaine I. Intoreugjor de Uwweis. I Mentagons: I Preferror V. J. Poelogodh V. J. Consentudo. T. († Ajede J |
|------------------------------------------|----------------------------------------------------------------------------------|----------------------------------------------------------------------------------------------------|
| And Annual Street Annual Page            | ExcitiRapide                                                                     |                                                                                                    |
| ZAND CARORAL HOME + CREAK AUGA           |                                                                                  | "Chave de                                                                                                    |
|                                          | fizikar univa novem nata                                                         | matrícula" servirão                                                                                                    |
|                                          | an alasa di inasiyin di tana. Cigar ne "Tanto" per milinan a kara daga pigintana |                                                                                                    |
|                                          | Classify of markets with some                                                    | para que seus                                                                                                    |
| - 700 fit \$40                           | Petilie                                                                          | alunos se cadastrem                                                                                                    |
| <ul> <li>Tooma aa hada</li> </ul>        |                                                                                  | nessa aula (se                                                                                                    |
| Charle de Hotricula                      |                                                                                  | estiver                                                                                                    |
| - Assa da mondinan                       |                                                                                  | matriculando-os                                                                                                    |
| · where some improve                     | AmazingtoTopores E                                                               | manualmente).                                                                                                    |
|                                          | Darwertungtin Soder/annaheme                                                     |                                                                                                    |
| Data rical music                         | Lime                                                                             |                                                                                                    |
| · Carla Real de Suda                     | Cienda da Conscilição Programação<br>Esperimita                                  | Selecione também a                                                                                                    |
|                                          | Ugathege                                                                         | Área e o Nível dessa                                                                                                   |
|                                          | Carefue                                                                          |                                                                                                    |
| <ul> <li>Curla Real (Si auto)</li> </ul> | Carecter Creater                                                                 | Área e o Nível dess<br>aula.                                                                                           |

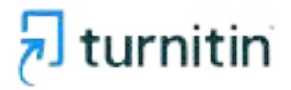

| turnitin                              |                                                                                                 |                           |
|---------------------------------------|-------------------------------------------------------------------------------------------------|---------------------------|
| as failes in press of the property of | Liver Laplac                                                                                    |                           |
| DIEDO AGOILA, HORE > CREARADLA        |                                                                                                 |                           |
|                                       | Chief ship how a set                                                                            |                           |
| una lanta Iralia un rima de fanta a   | rmautures de tradição os Germa. O legos em "Ornia" para edicionar a fuente a nas pagina histori | Apos selecionar a data    |
|                                       |                                                                                                 | "fim" dessa aula, clique  |
| <ul> <li>Tigo de Juni</li> </ul>      | Partie +                                                                                        | em "enviar"               |
| 1 Some de Aula                        | Adatest                                                                                         |                           |
| Fichipie de Habibula                  | Automa                                                                                          | Importante: Essa data     |
| - Areane completes                    | [liquerounquise] ····································                                           | deve corresponder ao      |
| <ul> <li>Week der ohren</li> </ul>    | minetane a                                                                                      | período inteiro que       |
| Const limited docume                  | 21-08-2026                                                                                      | você utilizará essa aula, |
| * 1540 7647 00 orts                   | 27.955.2521                                                                                     | por exemplo, um           |
|                                       |                                                                                                 | semestre.                 |
|                                       | Canada Silver                                                                                   |                           |

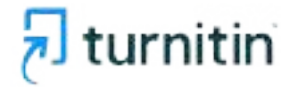

| Imperation Control (00)         Control (00)           Imperation Control (00)         Control (00)           Imperation Control (00)         Co | adverte.                                                                                                    |                                                                                                    |
|----------------------------------------------------------------------------------------------------|----------------------------------------------------------------------------------------------------|----------------------------------------------------------------------------------------------------|
| fortim asla página<br>fon i con pipertelor moleces Percelo con alle dea mitrio Mercelo a Percelo a telefo<br>Learnbase Demo Account (Amanda)                                                                                                    | Auto estavila<br>Poest-tor their experies on-the area once not data team<br>Se rest protecting to theory as a second second and the second to the perimeter to the<br>the contraction are not accepted to be instituted as an order evolution generation for<br>the contraction area on the second second second second second second second<br>Tacabase                                                                                                    | Depois de salva, você                                                                                                    |
| Self-Option 2014 Novembridge<br>Normer Lings of<br>annum Cherl UPT<br>Annum Automate                                                                                                    | Harritzeulantis Azar 45754400<br>Chara do sustaur Aulitzeula<br>Disorde zu sustaur Aulitzeula<br>Disorde zu sustaur Aulitzeula<br>Disorde zu sustaur de autor Marijaelo de solo do rameno i antegra de solo de sustaur<br>Disorde notation de autor por mont est independent estau atoriage e solo communitation<br>Caracterization<br>Disorde notation de autor por mont est independent estau atoriage e solo communitation<br>Caracterization<br>Disorde notation de autor por mont est independent estau atoriage e solo communitation<br>Caracterization | poderá consultar o<br>número da aula criada<br>e a chave de matrícula<br>onde poderá<br>compartilhar com seus<br>alunos. |

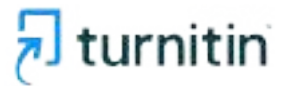

|                                 |                                                  | Zanateko Hulton Montorin   Milan Kagilan da Visuada                        | ia ( Marsagaro   Pratoso | ic #   Palopilis # | Coundido :  | 0.000139   |
|---------------------------------|--------------------------------------------------|----------------------------------------------------------------------------|--------------------------|--------------------|-------------|------------|
| turnitir                        | î .                                              |                                                                            |                          |                    |             |            |
| Marganda Tayan                  | area Conta Pint. Deve Pagenter                   |                                                                            |                          |                    |             |            |
| NUTRICKICA HONE                 |                                                  |                                                                            |                          |                    |             |            |
| Panabakini Vodi crkos e r       | ning ander Andersensen Al Marallinaer. In die de | de é ASTRANT é a chann de maletinde é Antoinean                            |                          |                    |             |            |
| tre asta pàgna                  |                                                  |                                                                            |                          |                    |             |            |
| e d. it was prighte thick the p | choir Perciranak dua mb                          | BoAddara Ado Pao ndidera intañho o derarmatin de ado, departo varia la não |                          |                    |             |            |
| Leambase Dem                    | o Account (Amanda)                               |                                                                            |                          |                    | + >=        | oonar Aala |
|                                 |                                                  |                                                                            |                          | Transaction of     | Are Euloite | These Area |
| serenus); in our                | 107400440                                        |                                                                            | Lorenty Souths           | 2014               | Owner       | 70000      |
|                                 | Chat 577                                         | Assim que você salvar a gula já                                            | 10                       | 0                  | 0           |            |
| 10000                           | Avia teste:                                      | Assim que voce sulvar a duia, ja                                           | 147                      | 0                  | 100         |            |
|                                 |                                                  | poderá cadastrar os                                                        |                          |                    |             |            |
|                                 |                                                  | trabalbos /tarofas, para quo sous                                          |                          |                    |             |            |
|                                 |                                                  | induditios/idreids, para que seus                                          |                          |                    |             |            |
|                                 |                                                  | alunos possam enviar os trabalhos.                                         |                          |                    |             |            |
|                                 |                                                  |                                                                            |                          |                    |             |            |
|                                 |                                                  | Clique na aula cridad.                                                     |                          |                    |             |            |
|                                 |                                                  |                                                                            |                          |                    |             |            |
|                                 |                                                  |                                                                            |                          |                    |             |            |

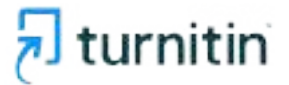

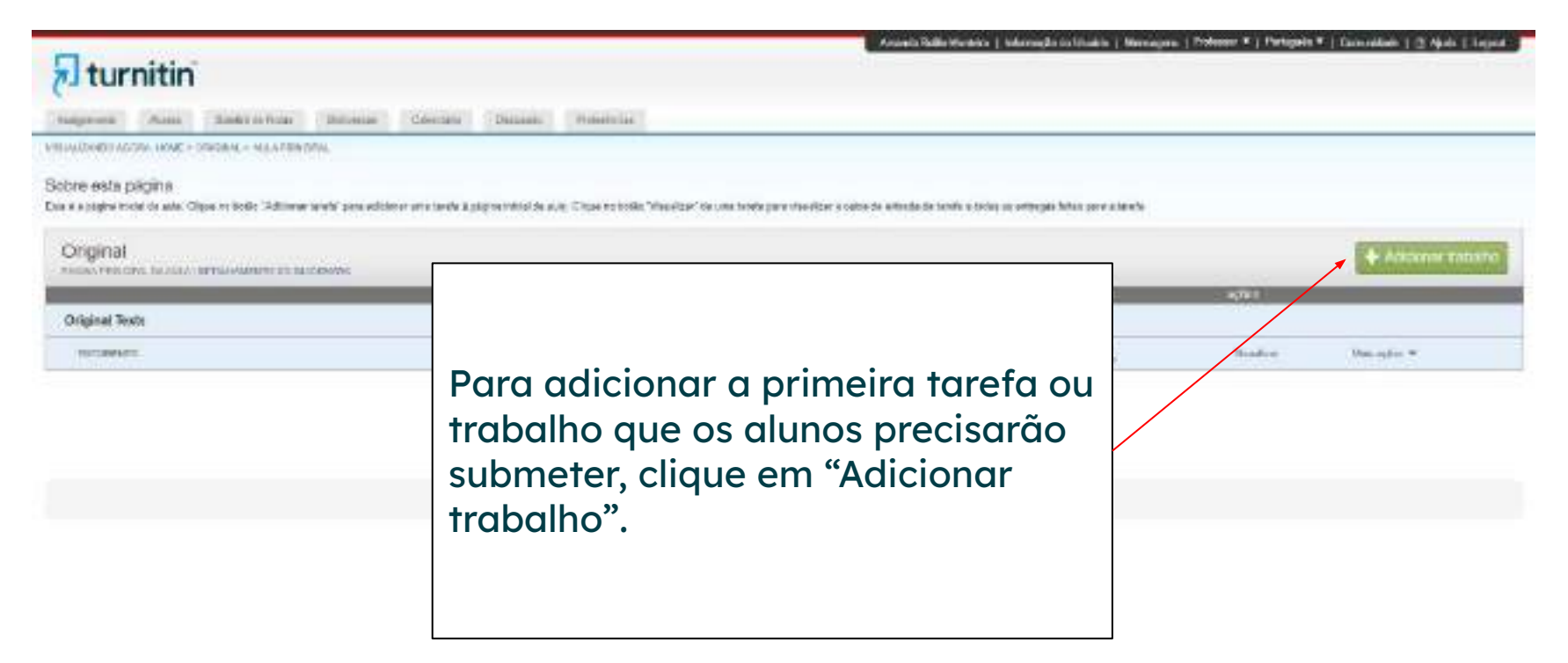

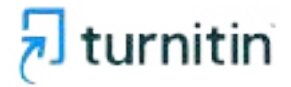

| All Martin Lands Design                                                                                                    |                                                                                                    |
|----------------------------------------------------------------------------------------------------|----------------------------------------------------------------------------------------------------|
|                                                                                                    |                                                                                                    |
| obre esta página 🚽                                                                                                    |                                                                                                    |
| er oner sonarbarets, sonne anveikalte passe a talertik er ensembar verdetatet der anten er terreten sin<br>By verfärender ern bakon en raanten latinsen die dieden. De delegter ofter vano progatest pere | tendra de desente con a porte acaser que descriptione benta activitad. Por política ou acapito en<br>condiça de constantiçar autors apoles de tractor ace que to conque activit enveloperaçãos aporte                                                                                                    |
|                                                                                                    | 10011 Contractor                                                                                                    |
| 118                                                                                                    | G-Note India.                                                                                                    |
| ina au haisebu                                                                                                    | 6%44 hits                                                                                                    |
| thai de brouite.<br>Hair de brouite.                                                                                                    | Griffonte index.                                                                                                    |
| nai ai heada.<br>Aalayina<br>Aadagha                                                                                                    | G Bota Hais.<br>103<br>G Data da Jamin<br>103 Jan Jan Jan Jan                                                                                                    |
| ins<br>Initia di histolo<br>Initia di histolo<br>Initiali di histolo                                                                                                    | 6 Note tais.<br>103<br>103<br>103<br>103<br>103<br>103<br>103<br>103                                                                                                    |
| nas<br>India da bisalta<br>Indiaglias<br>Anti-Christia Indianta                                                                                                    | 6 Note tais:<br>103<br>103<br>103 Automation<br>103 Automation<br>103 Au |
| The Development                                                                                                    | 6 Note size<br>100<br>100<br>100 Active de hanter<br>100 Active de hanter                                                                        |

Nessa tela, você precisará preencher as informações do trabalho ou tarefa. Como por exemplo: Qual o nome dessa atividade? Quais instruções para realizar esse trabalho? Qual a data de entrega dessa avaliação?

| O Configurações Optionais |  |
|---------------------------|--|
| (mar)                     |  |
|                           |  |
|                           |  |
|                           |  |

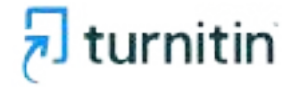

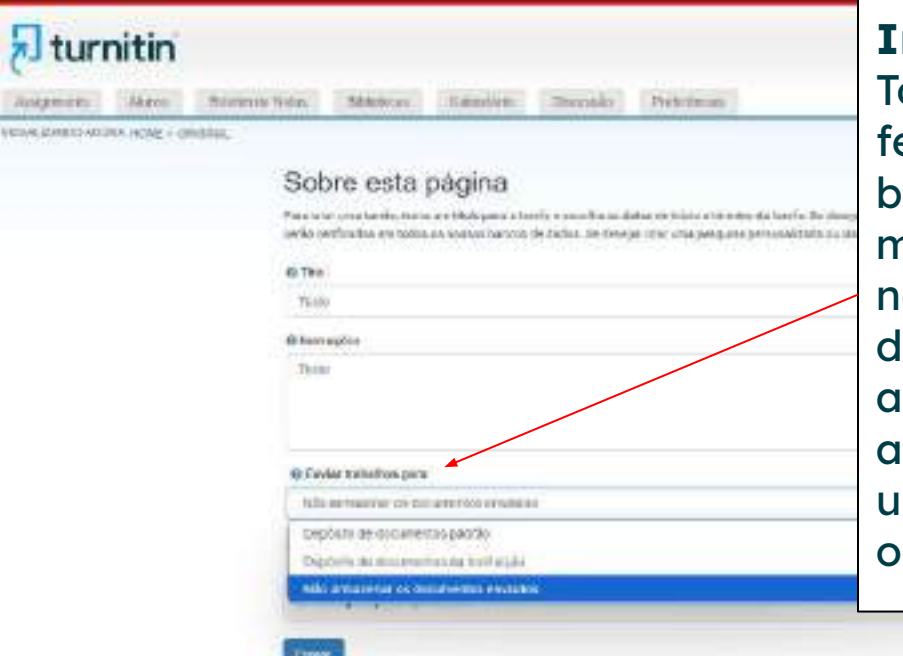

#### **Importante:**

Todos os documentos submetidos na ferramenta podem ser submetidos na base de dados da Turnitin, por isso, é muito importante que se esse trabalho não é final, você coloque "não armazenar documentos enviados", isso evitará que aconteça 100% de similaridade caso o aluno submeta esse trabalho mais de uma vez. Prefira sempre colocar essa opção.

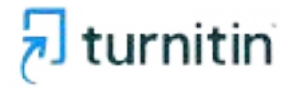

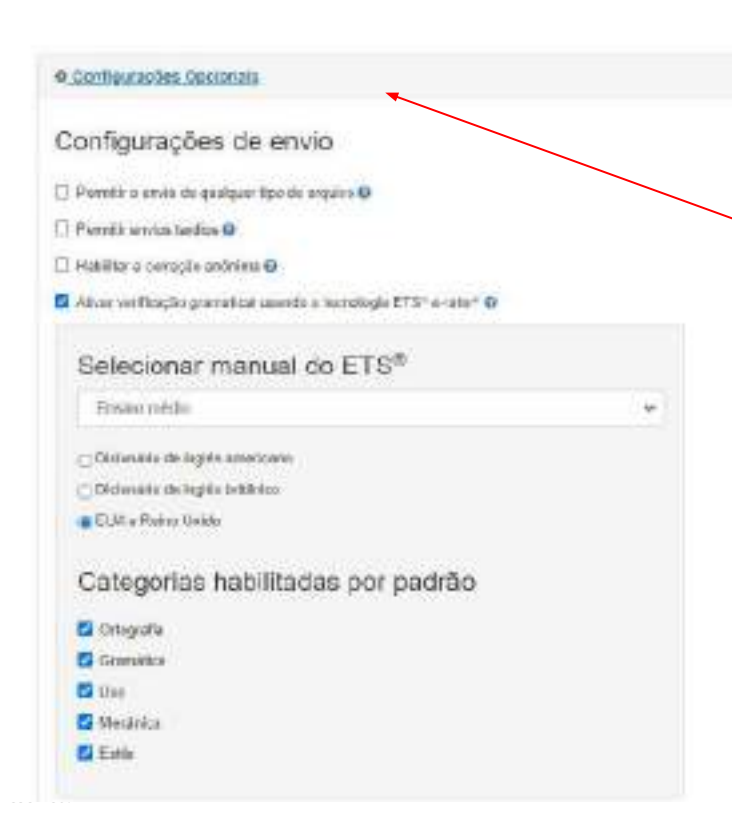

Ao clicar em "configurações opcionais", aparecerão mais configurações como: quais tipos de arquivos podem ser submetidos, se os alunos poderão enviar arquivos após a data de encerramento da atividade, se haverá correções anônimas, etc.

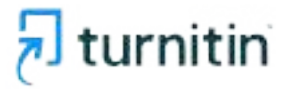

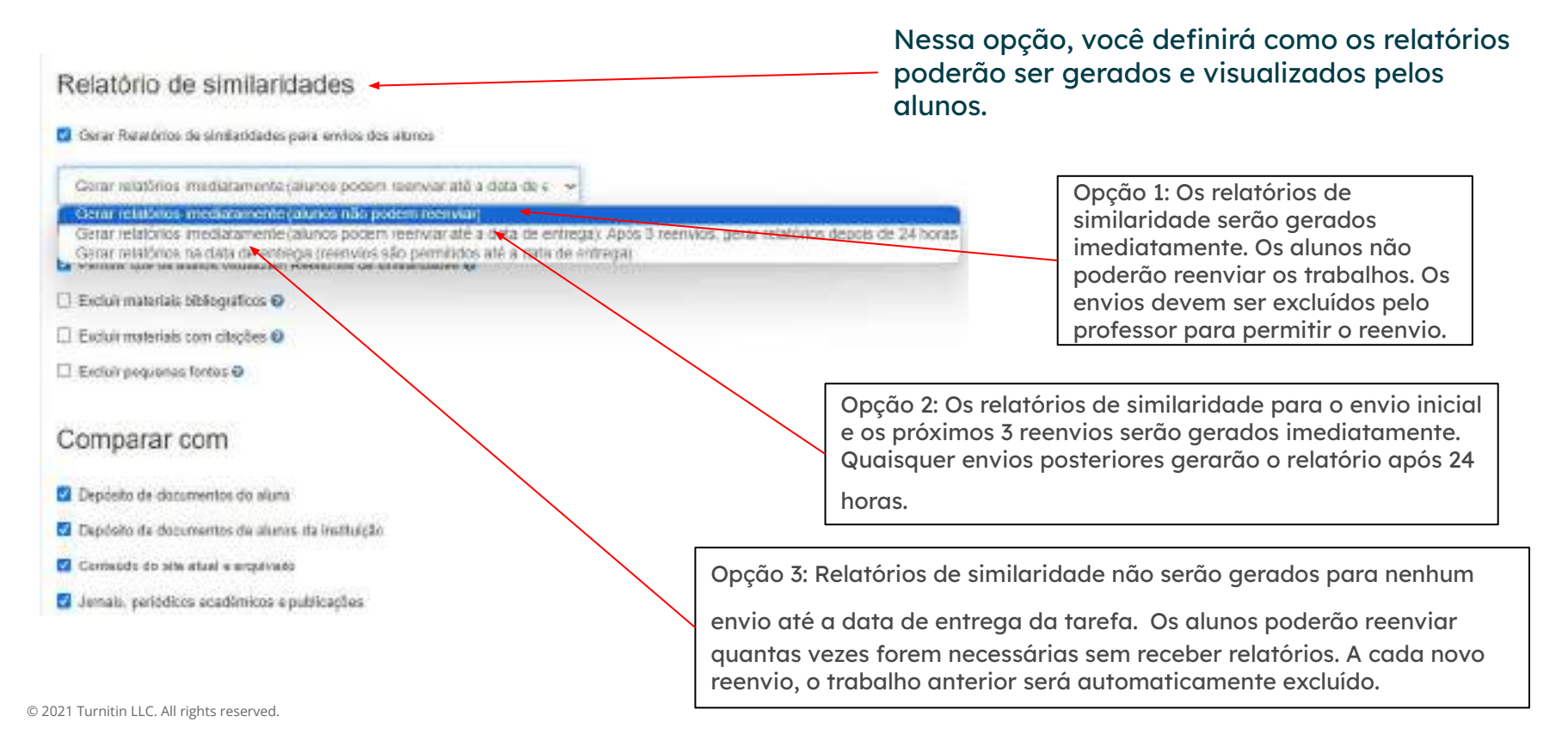

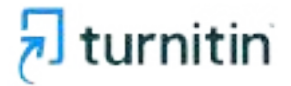

| Excluir modelo de tarefa                                                                         | Nessa opção, você pode colocar<br>um modelo padrão para que os   |
|--------------------------------------------------------------------------------------------------|------------------------------------------------------------------|
| Simegae monte un module de terro à ser aucharite acconstruiremente de Malatimo de servicenta da. | alunos sigam este modelo de<br>trabalho e também, pode salvar as |
| Sequilities to more A                                                                            | usar em outras no futuro.                                        |
| Configurações adicionais                                                                         |                                                                  |
| 🗇 Salve enses configuraçãos pará são finizo 🥹                                                    |                                                                  |
|                                                                                                  |                                                                  |
| Enter                                                                                            |                                                                  |
|                                                                                                  |                                                                  |

Tappign a treatment to a myre research reduce placement. Annuality

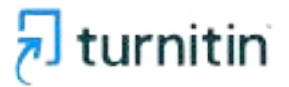

|                                                                                                    | No. 4                                                                                                    |                                                                                               | Ann                       | nde Dedic-Monteiro.   Jelianne pla | dollaskie   Hensagers   Pelesser V. 3 Pe     | erugada 🕶 i Consenitado i 🗇 Alarda i Lag |
|----------------------------------------------------------------------------------------------------|----------------------------------------------------------------------------------------------------|-----------------------------------------------------------------------------------------------|---------------------------|------------------------------------|----------------------------------------------|------------------------------------------|
| > tur                                                                                                    | nitin                                                                                                    |                                                                                               |                           |                                    |                                              |                                          |
| 5                                                                                                    |                                                                                                    |                                                                                               |                           |                                    |                                              |                                          |
| Takaban                                                                                                    | Annual Sectoria Male Ballebras                                                                                                    | Grantero Devenie Publicatio                                                                   |                           |                                    |                                              |                                          |
| VITAIN IMPROVING                                                                                                    | NA, PRINCIPAL CRIEDULE NUMBER                                                                                                    |                                                                                               |                           |                                    |                                              |                                          |
|                                                                                                    |                                                                                                    |                                                                                               |                           |                                    |                                              |                                          |
| Alste de aleves rec                                                                                                    | (2118)<br>come na alleren regenerale ha na sua a da Tirra alledos                                                                                                    | num altern effects en lief effectivest altern. The vest density arrives are available to base | a done, these to bell you | ar avail a term on alarms. Clean   | no roma de um siere para manifere os suas se | 20                                       |
| -Street in Street                                                                                                    |                                                                                                    |                                                                                               |                           | C COMP DIST OF THE OWNER           |                                              |                                          |
| Alunos                                                                                                    |                                                                                                    | Depois que você salva                                                                         | ou o seu                  |                                    | Conference States     Pages States & Street  | Alian Taka Stat a Yang a Alaan           |
|                                                                                                    |                                                                                                    | trabalbo/tarefa_pode                                                                          | ir om «Al                 | unos" o                            | 1                                            |                                          |
| WELLING                                                                                                    | warm do daria                                                                                                    | indudino/ idreid, pode                                                                        |                           |                                    |                                              | 181.89                                   |
| A COMPANY OF                                                                                                    | Sha Rafasa                                                                                                    | matriculá-los adiciona                                                                        | ando nom                  | e e e-mail.                        |                                              |                                          |
| 1070-110                                                                                                    | Bren Dirtera                                                                                                    | Importanto: ossa opo                                                                          | ão ó apop                 | ac para                            |                                              | 70                                       |
| 10000000                                                                                                    | Cello Doene                                                                                                    | importaine. essa opç                                                                          | uo e upen                 | lus puru                           |                                              | -                                        |
| 1104-004                                                                                                    | Denie Enter                                                                                                    | casos em que você fa                                                                          | ca essa p                 | arte                               |                                              | -                                        |
| The sub-state                                                                                                    | DOUTSES                                                                                                    |                                                                                               |                           |                                    |                                              | -                                        |
| An owned to be                                                                                                    | wood through                                                                                                    | manualmente, sem a                                                                            | integraça                 | o com                              |                                              |                                          |
| 10.000.0000                                                                                                    | Cherchell Partice                                                                                                    | AVA.                                                                                          |                           |                                    |                                              | -8-                                      |
| 11-11-11-1                                                                                                    | (Second Second                                                                                                    |                                                                                               | 2000000000                | -                                  |                                              |                                          |
| and a state of the state of the | below and                                                                                                    |                                                                                               | and and and a             |                                    |                                              |                                          |
| Advention of the                                                                                                    | and the second second sec |                                                                                               | - Independent P           |                                    |                                              | 1.0                                      |
| 10000000                                                                                                    | March Rooms                                                                                                    |                                                                                               |                           |                                    | <b>6</b>                                     |                                          |
| Comparison in the                                                                                                    | Department (Second                                                                                                    |                                                                                               | incertainty -             | Os alunos                          | que foram                                    |                                          |
| All successive and                                                                                                    | Change Change                                                                                                    |                                                                                               | The subset of             | matricula                          | dos                                          | 5.4                                      |
| 1000000                                                                                                    | Finde Contrat                                                                                                    |                                                                                               | TRACTORY D                | Indificult                         | uus,                                         |                                          |
| (Long State                                                                                                    | Family Service                                                                                                    |                                                                                               | THE REAL PROPERTY.        | aparecer                           | ào aqui.                                     |                                          |
| 10-0.004                                                                                                    | Silvers Torres                                                                                                    |                                                                                               | 104323034                 | 1                                  | ·                                            |                                          |
| STREET, STREET, STREET | Taine internal                                                                                                    |                                                                                               | 104 \$33537               |                                    |                                              | -                                        |
| To reaction                                                                                                    | Charle Maria                                                                                                    |                                                                                               |                           |                                    |                                              |                                          |
| and the second second                                                                                                    |                                                                                                    |                                                                                               |                           |                                    |                                              |                                          |

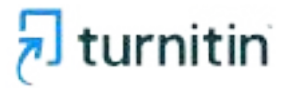

#### Visão Professor - Visualizando os relatórios

| turnitin<br>(Augusta) (Augusta) (Marca Salar)                                                                                 | America Islanda (Bandala Disanda Ayantada) |                                          |                          | Agora, para visualizar<br>os trabalhos entregues<br>pelos seus alunos, clique |             | <ul> <li>Commentation ( () report ( ) import ( )</li> </ul> |
|----------------------------------------------------------------------------------------------------|--------------------------------------------|------------------------------------------|--------------------------|-------------------------------------------------------------------------------|-------------|-------------------------------------------------------------|
| Sobre esta pégina<br>Fock constantes diserte activer toto providen<br>Original<br>Active descent constantes constantes active | nor ann sonta à pàgina bhinn na saor. Céip | e oo baaha "ti'naattoo" do aana oonto ja | em "Visualizar           | ":                                                                            |             | + Addater tratelite                                         |
|                                                                                                    | 2(6)                                       | ARTEICE                                  | 1955                     | STATUS.                                                                       | 4674.1      |                                                             |
| Original Texts                                                                                                    |                                            |                                          |                          |                                                                               |             |                                                             |
| Sectoral and                                                                                                    | 807 mail 1924                              | 111 Jan 2028                             | TTY-mult 2024            | 47.13<br>Million                                                              | Washing     | Banaging #                                                  |
| Tesce                                                                                                    |                                            |                                          |                          |                                                                               |             |                                                             |
| DOUNERIO                                                                                                    | 21° === 2024                               | 4" start 2824                            | 4" out 2024              | 8/19                                                                          | Weather     | Man agina 🐨                                                 |
| THYSRALAN                                                                                                    | # cont 2528                                | 10° out 2024-<br>14.14                   | 11 <sup>1</sup> out 2021 | \$/13<br>                                                                     | Mounitjer - | Man Japon 🛥                                                 |

success and includes on a long to serve a state of the server of the server of the ser

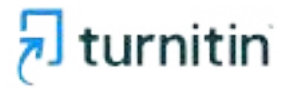

#### Visão Professor - Visualizando os relatórios

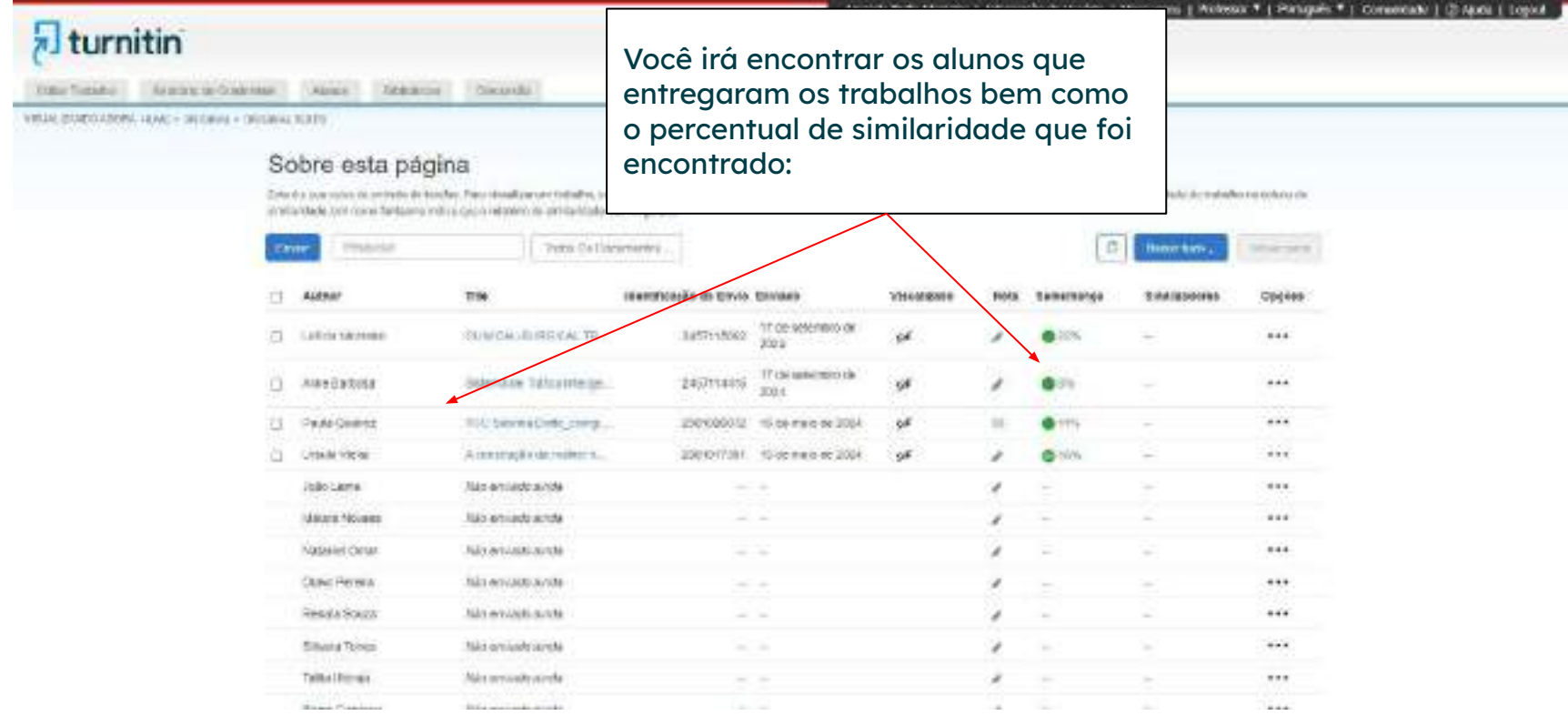

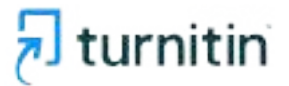

B. Redeal Sala: GeograPhone
 Schmidtlandersprontage (etho-3657):1592Aur/15953627Aur/168ag-pt (etho-303)

Ao clicar no percentual de similaridade, você poderá visualizar: o relatório completo, o que compõe o percentual e fontes encontradas:

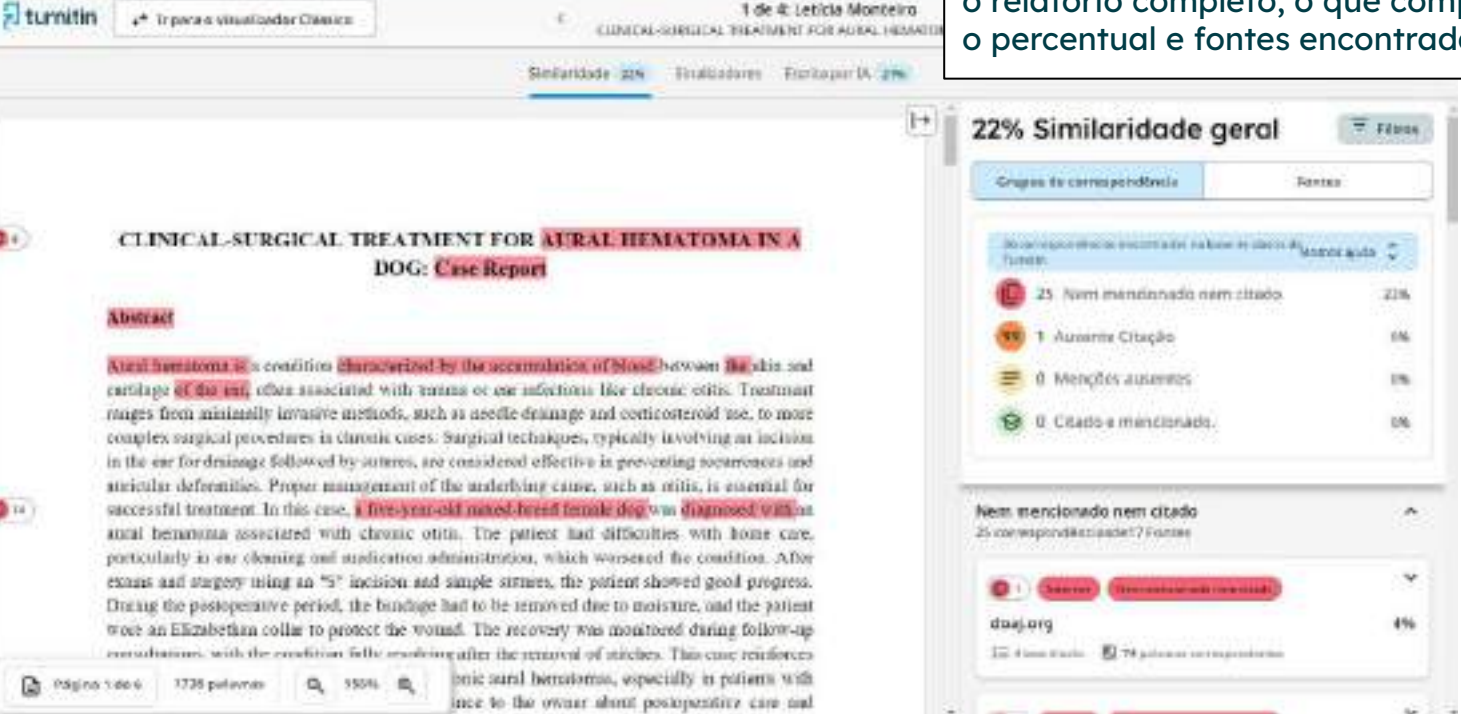

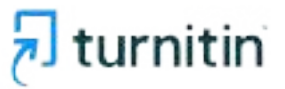

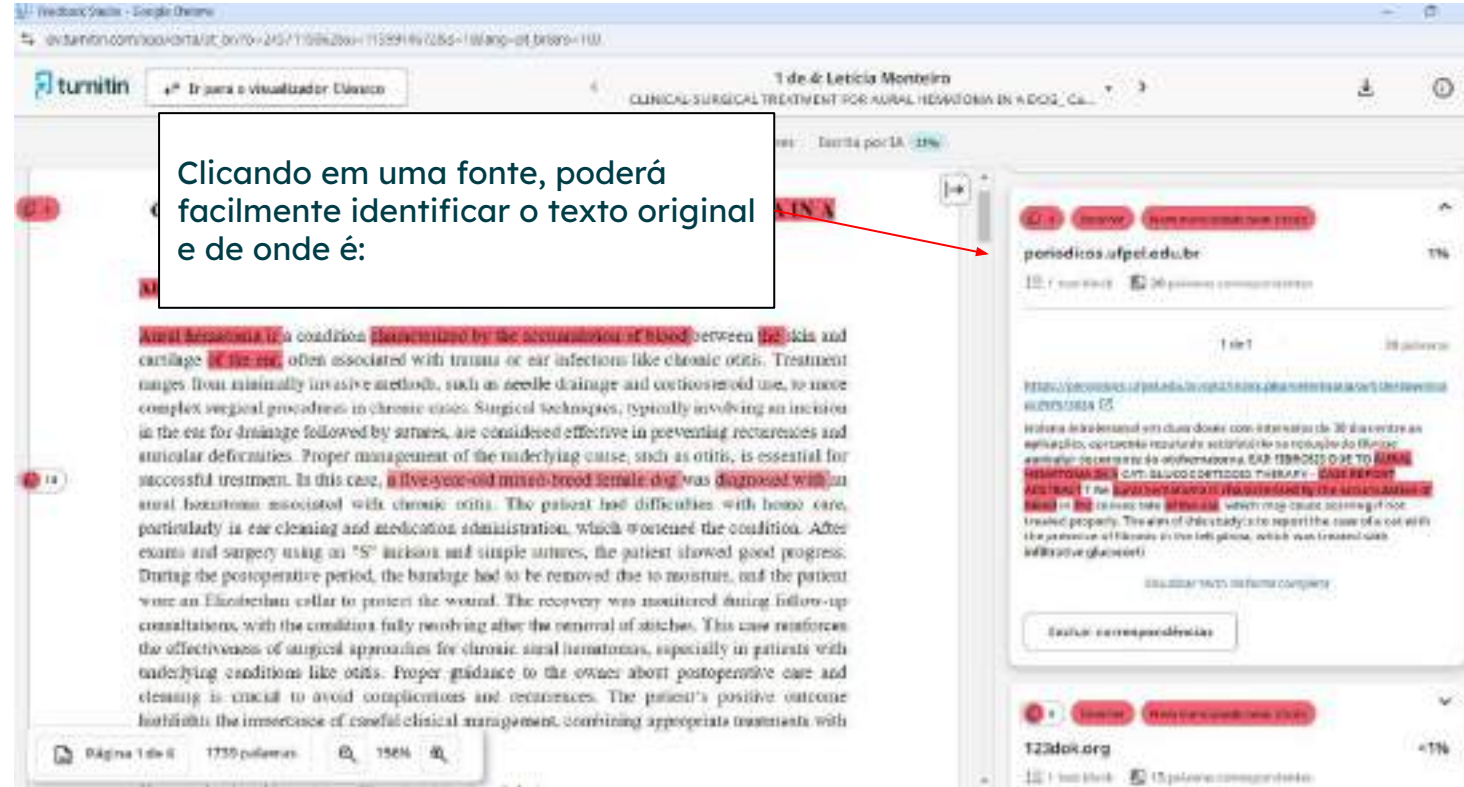

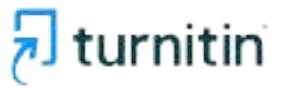

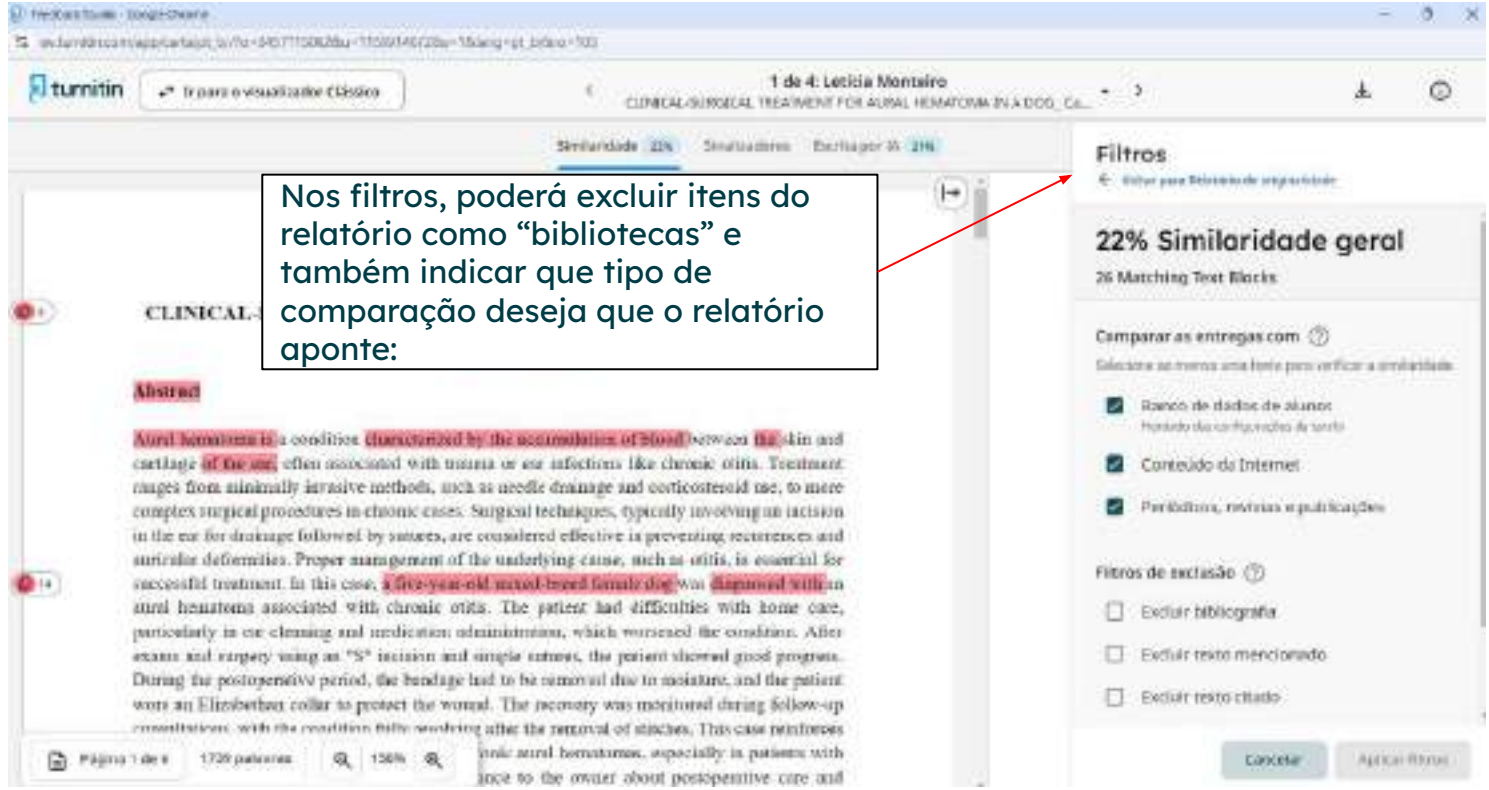

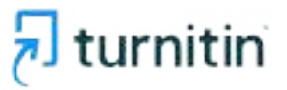

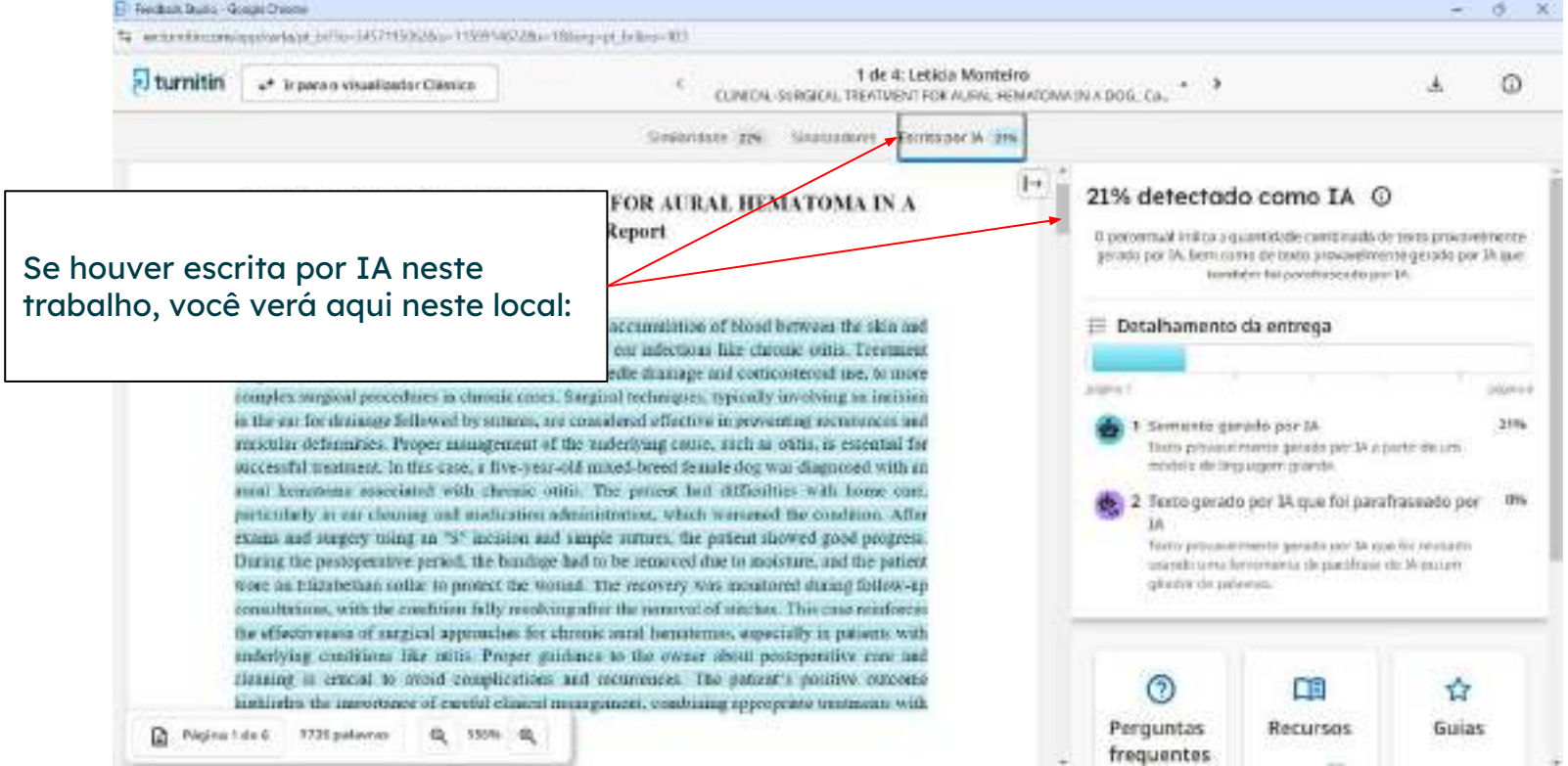

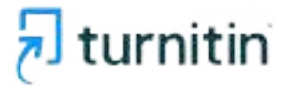

| Extended of the second of the second of the | versió esti particulato Zen en aversidas en anarco cuado, digas | Para submeter o seu trabalho, clique<br>na aula que deseja enviar: | Dist. 1015 per | i ( Mario Y )            | evenue des tes | urfum spline, |
|----------------------------------------------------------------------------------------------------|-----------------------------------------------------------------|--------------------------------------------------------------------|----------------|--------------------------|----------------|---------------|
| María Belén Correa Test Account: Lear<br>recruite tas recruites<br>recruites Correan                                                                                                    | nbase Demo Account (Amanda)                                     |                                                                    | Name<br>And    | tala in mini<br>mini ini | Sections's     | tana an       |

Charlow Manager and A. S. (Bell - 1200 Lateral Collarson Companyor and Add Party Party Party and Add

----

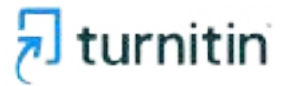

| Conversion     Technic and      Monocons     Conversion     Conversion     C | Aqui vo<br>respono<br>tarefa. | cê verá as datas que<br>dem ao início e fim desta<br>Clique em "Abrir": | • ( Portugant • ) Currarializatu ( )) Ağadır ( Logost ( |
|----------------------------------------------------------------------------------------------------|-------------------------------|-------------------------------------------------------------------------|---------------------------------------------------------|
|                                                                                                    | DH SPT                        |                                                                         |                                                         |
| Then do a sensitive :                                                                                                    | Threads administra            | Tarra                                                                   |                                                         |
| or tun                                                                                                    | ter mente                     | 2001 10 20 20 20 20 20 20 20 20 20 20 20 20 20                          |                                                         |

| printing a second print | <br>in the other of | Contra de la contra de la | Read Indexes |
|-------------------------|---------------------|---------------------------|--------------|

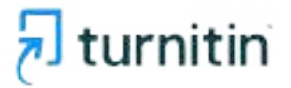

| 1 turnitin                                                                | Antonice trade interests - Extended at Downer - Hereitagene - Adde                                                                                                    |
|---------------------------------------------------------------------------|----------------------------------------------------------------------------------------------------|
| Permit and Mathematical Accession Communic                                |                                                                                                    |
| ANALISET SERVICE IN ALC: 1941 METERS                                      |                                                                                                    |
| Sobre esta página                                                         |                                                                                                    |
| Esta 4 o seu parte de famílie. Vició poro norman administra dos maisteres | An paraga. A anthe a submittable and a Marcola policies name new mobile deplace instale a saladimental commitmentale que e suc-                                                                                                    |
| e et est reasonable.                                                      |                                                                                                    |
| 🖌 🗸 GPT Texts 🙆                                                           |                                                                                                    |
|                                                                           |                                                                                                    |
| horizonagiles.<br>Nadruma horizolia adaptial                              |                                                                                                    |
| Citiz de Institu                                                          | Ramina Jendellark                                                                                                    |
|                                                                           | A segurar a deba with products a web to control whether                                                                                                    |
| e no nome da tarefa, para                                                 | it is the same approximation of the same approximation of the same |
| lizar as instruções e                                                     | Configurações Adicionais                                                                                                    |
| gurações para o envio. Depois                                             | Co-isidono de annantado estão disponíveis mediatamente asías e mino.                                                                                                    |
| e em "carreaar envio":                                                    | I Receive Allo pervitates                                                                                                    |
| · · · · · · · · · · · · · · · · · · ·                                     | X stweet rames van sits permitter                                                                                                    |
|                                                                           |                                                                                                    |
|                                                                           | Currenger anning                                                                                                    |
|                                                                           |                                                                                                    |

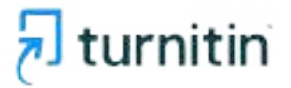

| Uturnitin                                   |                                                 |                                                                                                    |   |
|---------------------------------------------|-------------------------------------------------|----------------------------------------------------------------------------------------------------|---|
| Andreas States - Contra Contra              | n paratar Carrona                               |                                                                                                    |   |
|                                             | Sobre esta página                               | Enviar arquivo<br>Upted incur compr                                                                                                    | × |
|                                             | Santagine<br>Santagine<br>Semana santagin mente | 0 0 0<br>B Taxer is optical de center<br>B Taxer is optical de center<br>Arrente excelle um equites direct direction na seleccione bacilier ensaiss. |   |
| essa tela, faça<br>quivo, adiciono<br>esmo: | o upload do<br>Indo o nome do                   | These de amoio Terre receire<br>Arquino de anocial Escolher anyulivo Nienhum arquino escolhido                                                       |   |
|                                             |                                                 | Changer moto                                                                                                    |   |

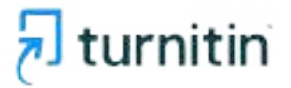

| turnitin                                                                                                    | A Andre Statistical and a second and a second and as |
|----------------------------------------------------------------------------------------------------|----------------------------------------------------------------------------------------------------|
| (Newskilds (Newschild) (Densel) (Children)                                                                                                    |                                                                                                    |
| AND A DESCRIPTION AND A DESCRIPTION OF A DESCRIPTION AND A DESCRIPTION AND A DESCRIP |                                                                                                    |
| Sobre esta página                                                                                                    | Envlar arquivo *                                                                                                    |
| - (PT loss 0                                                                                                    | O-OOO                                                                                                    |
| 41004000                                                                                                    | Bifedere spreed at anvier Be Director strategy Devices to Aurora -                                                                                                    |
| Caso vai realizar o envio de<br>um texto, selecione essa<br>opção e logo abaixo,<br>acrescente o título e o seu<br>texto.                                                                                                    | Digite du cole o festo do la envito da colea abalia:<br>Titulo du anno 1<br>Tento Festo Festo do una tento de avece nel cana abalio:<br>Festo Festo do una de alto envito nel cana abalio:<br>Festo festo do una de alto envito nel cana abalio:<br>Festo festo do una de alto envito de avece nel cana abalio:                                                                                                    |
| Importante: essa opção<br>ficará liberada somente se<br>seu professor configurou.                                                                                                    | Contract which                                                                                                    |

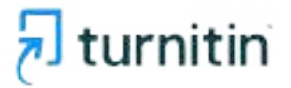

| 🗟 turnitin                                                                                                    | Contraction of the latter                                                                                                    | n ) internezió ta indén ) Melangara ( Millio * ) tokopió: * ) tantarenan ( C Ajala ) ingen ( |
|----------------------------------------------------------------------------------------------------|----------------------------------------------------------------------------------------------------|----------------------------------------------------------------------------------------------|
| WANTER AND AND AND AND AND AND AND AND AND AND                                                                                                    |                                                                                                    |                                                                                              |
| Sobre esta página                                                                                                    | Enviar arquivo                                                                                                    | ×                                                                                            |
| - OFT TALL 0                                                                                                    | Nyteed Relation Concur                                                                                                    |                                                                                              |
| Caso vai realizar o envio de<br>documentos via Drive ou<br>Dropbox, clique aqui:                                                                                                    | In taux o sockool do errer It Entrado en tarte Torin na remonitir."   Digite ray, cale o teore do errer do errer tarte calen actores Cooph Drive"   Dieto do errelo Serie that   Dieto de errelo Digite ray, index of errelo do errer errelation   Dieto de errelo Digite ray, index of errelo do errer errelation |                                                                                              |
| Participation and Participation and Participatio |                                                                                                    |                                                                                              |
|                                                                                                    | Consequences and                                                                                                    |                                                                                              |

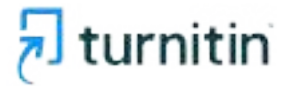

| AND A REAL PROPERTY AND A REAL PROPERTY AND A | Wind Basebolie ( ) warmage a provide the second statement of the second statement of the second sta | And I LINK |
|----------------------------------------------------------------------------------------------------|----------------------------------------------------------------------------------------------------|------------|
| aturnitin                                                                                                    |                                                                                                    |            |
| (STREET, STREET, STREET, STREET,                                                                                                    |                                                                                                    |            |
| The design of the second state of the second state                                                                                                    |                                                                                                    |            |
| Sobre esta pá                                                                                                    | igina                                                                                                    |            |
| - GHT Toxes 😡                                                                                                    | Concernent Concernent                                                                                                    |            |
| Assim que selecionar o se<br>arquivo, ou escrever o seu<br>texto, clique em "Fazer o<br>upload e visualizar":                                                                                                    | eu<br>u<br>u<br>u<br>u<br>u<br>u<br>u<br>u<br>u<br>u<br>u<br>u<br>u<br>u<br>u<br>u<br>u<br>u                                                                                                    |            |
|                                                                                                    | Convergent alles de                                                                                                    |            |

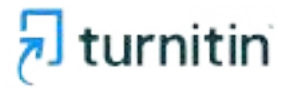

| Iturnitin                       |                               |                        |                                                   |                                                                                                    | krante Sulta Melicali i 1800                                            | ajti evoxi | ni i Moodgoni i Milli * i Prifulfi * i Generaliti i C'Apiù i Legor J |
|---------------------------------|-------------------------------|------------------------|---------------------------------------------------|----------------------------------------------------------------------------------------------------|-------------------------------------------------------------------------|------------|----------------------------------------------------------------------|
| [New York [ Street and ] [ 1    | NAME DATES                    |                        |                                                   |                                                                                                    |                                                                         | _          |                                                                      |
| NAME AND ADDRESS OF TAXABLE AND |                               |                        |                                                   |                                                                                                    |                                                                         |            |                                                                      |
| 2                               | Sobre esta página             | Enviar arquive         |                                                   |                                                                                                    |                                                                         | : *        | a meneral a code la fa per car                                       |
|                                 | - OPT Toos O                  |                        | 0                                                 | 0                                                                                                    | 0                                                                       | - 1        |                                                                      |
| Assim que o u<br>clique em "co  | pload finalizar,<br>nfirmar": | Lat pF-ficad<br>Holoco | é deve dicar en<br>la contra a<br>gint a se se se | Confirming page of the second second | ndoer sen opfood<br>de sers on yweis van op de o<br>oers on appendition |            |                                                                      |
|                                 |                               |                        |                                                   | aregations.                                                                                                    |                                                                         |            |                                                                      |

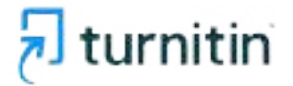

| 5 | turnitin                    |                                                                                                    |                |         |                 | No. 19 ( Mar. Paris of ) | ) Velamagiereri | inare   Menager, 1989; * : Pirigets *   CreenCade   3 April   Upod |
|---|-----------------------------|----------------------------------------------------------------------------------------------------|----------------|---------|-----------------|--------------------------|-----------------|--------------------------------------------------------------------|
|   | TRADE COMPANY               | (interest) (content)                                                                                            |                |         |                 |                          |                 |                                                                    |
| - |                             | eri istiis                                                                                                    |                |         |                 |                          |                 |                                                                    |
|   |                             | Sobre esta página                                                                                               | Enviar arquivo |         |                 |                          | ×               | af a state of a state of a later                                   |
|   |                             | - 4077 from <b>O</b>                                                                                            |                | Apres I | Relica<br>O     | -O                       |                 |                                                                    |
|   |                             | A CONTRACTOR OF A CONTRACTOR OF A CONTRACTOR OF A CONTRACTOR OF A CONTRACTOR OF A CONTRACTOR OF A CONTRACTOR OF | 7              |         |                 |                          |                 |                                                                    |
|   | Pronto, seu t<br>submetido. | rabalho foi                                                                                                    |                |         | ~               |                          |                 |                                                                    |
|   |                             | Dato da ante grafo das societados<br>o da una reta<br>Paras adaletada<br>CO                                     | J              |         | Evrio conduido( |                          |                 |                                                                    |
|   |                             |                                                                                                    |                | 1       |                 |                          |                 |                                                                    |

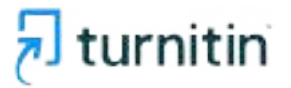

| PortManta-ave M        | tenantarias Illicandas Calendarias                                                                  |                                                          |                                                    |
|------------------------|----------------------------------------------------------------------------------------------------|----------------------------------------------------------|----------------------------------------------------|
| 00(4/2010)0.40581.1100 | r > Desix staal > maalaaraasi                                                                       |                                                          |                                                    |
|                        | Sobre esta página<br>une el seguente tente local para ange carrelate has partadas polego que que ta | arrande webwit fere ward gazwit bekar an rectas agres, w | aalitan rataa e hesta sa de amiliatische que o esu |
|                        | > OPT tasts                                                                                         |                                                          |                                                    |
|                        | Taulo no conumento                                                                                  | Enripso                                                  | tima Sanatitança                                   |
|                        | topkers_inspectars_em_inercial_arismat_in_2020.pdf                                                  | 27 56 2024 16:16                                         | - A. A. E                                          |

**Importante**: o relatório de similaridade será gerado de acordo com as configurações que seu professor definiu, então:

Os relatórios de similaridade estão disponíveis imediatamente após o envio: serão gerados imediatamente. Não poderão reenviar os trabalhos. Os envios devem ser excluídos pelo professor para permitir o reenvio.

**Os relatórios de similaridade estão disponíveis e após 3 reenvios será gerado após 24 horas:** os relatórios de similaridade para o envio inicial e os próximos 3 reenvios serão gerados imediatamente. Quaisquer envios posteriores gerarão o relatório após 24 horas.

**Os relatórios de similaridade estão disponíveis até a data de entrega:** não serão gerados para nenhum envio até a data de entrega da tarefa. Os alunos poderão reenviar quantas vezes forem necessárias sem receber relatórios. A cada novo reenvio, o trabalho anterior será automaticamente excluído.

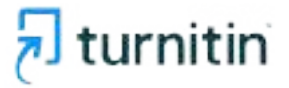

## Visão Aluno - Visualizando o relatório

#### Sobre esta página

> GPT Texts 😮

Este é o seu painel de tarefas. Vocé pode carregar submissões das suas tarefas por aqui. Quando a submissão estiver feita vocé poderá baixar um recibo digital, visualizar notas e relatórios de similaridade que o seu instrutor disponibilizar:

Titulo do documento Enviado Nota Semelhança topicos especiais em ciencia animal (x 2020 pdf 27 Set 2024 16:16 - 20% 1 + 10 m 1 + 10 m 1 +

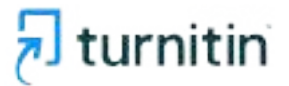

10 M

#### Visualizando os relatórios

Reached Statis - Google Chrome Standoresign/ortage brits-3457:15362Au+15991402Au+16ing-ot brits-205 Ao clicar no percentual de similaridade, você poderá visualizar: o relatório completo, o que compõe o percentual e fontes encontradas:

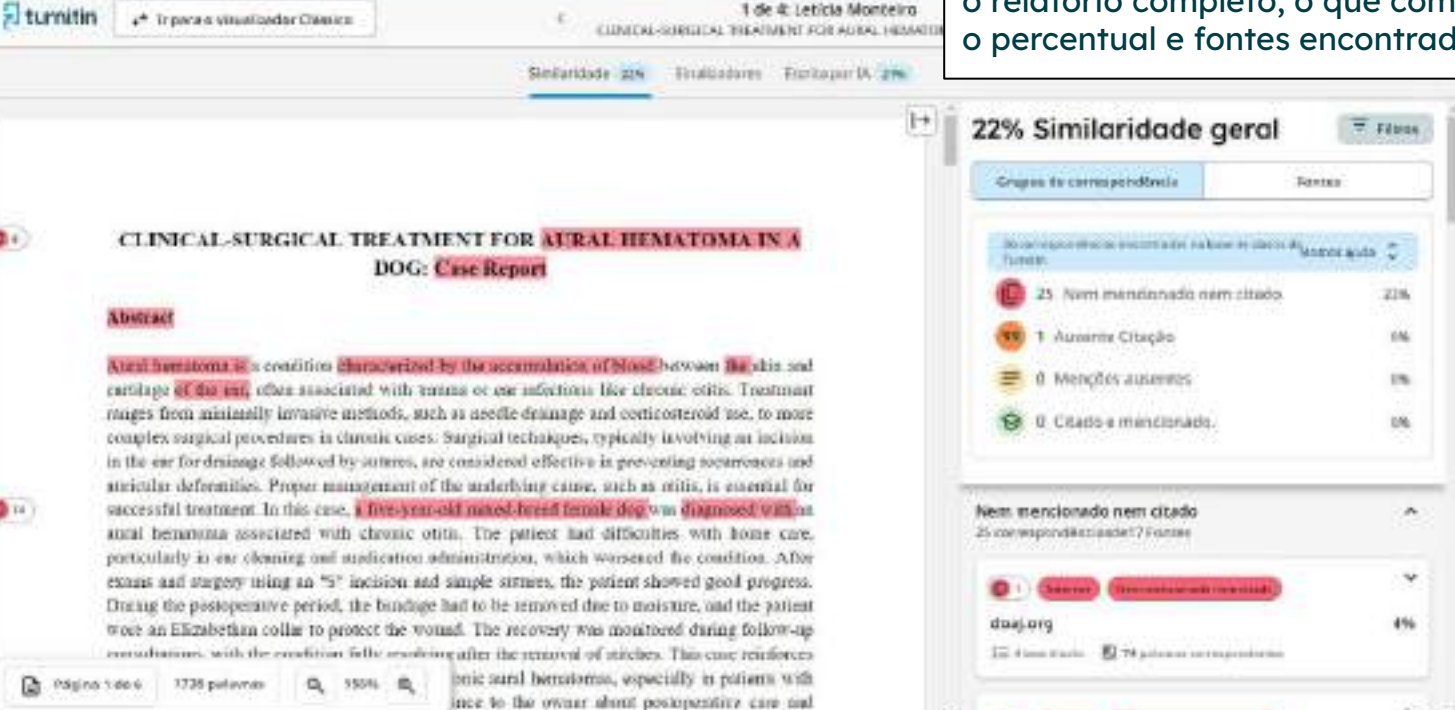

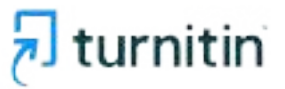

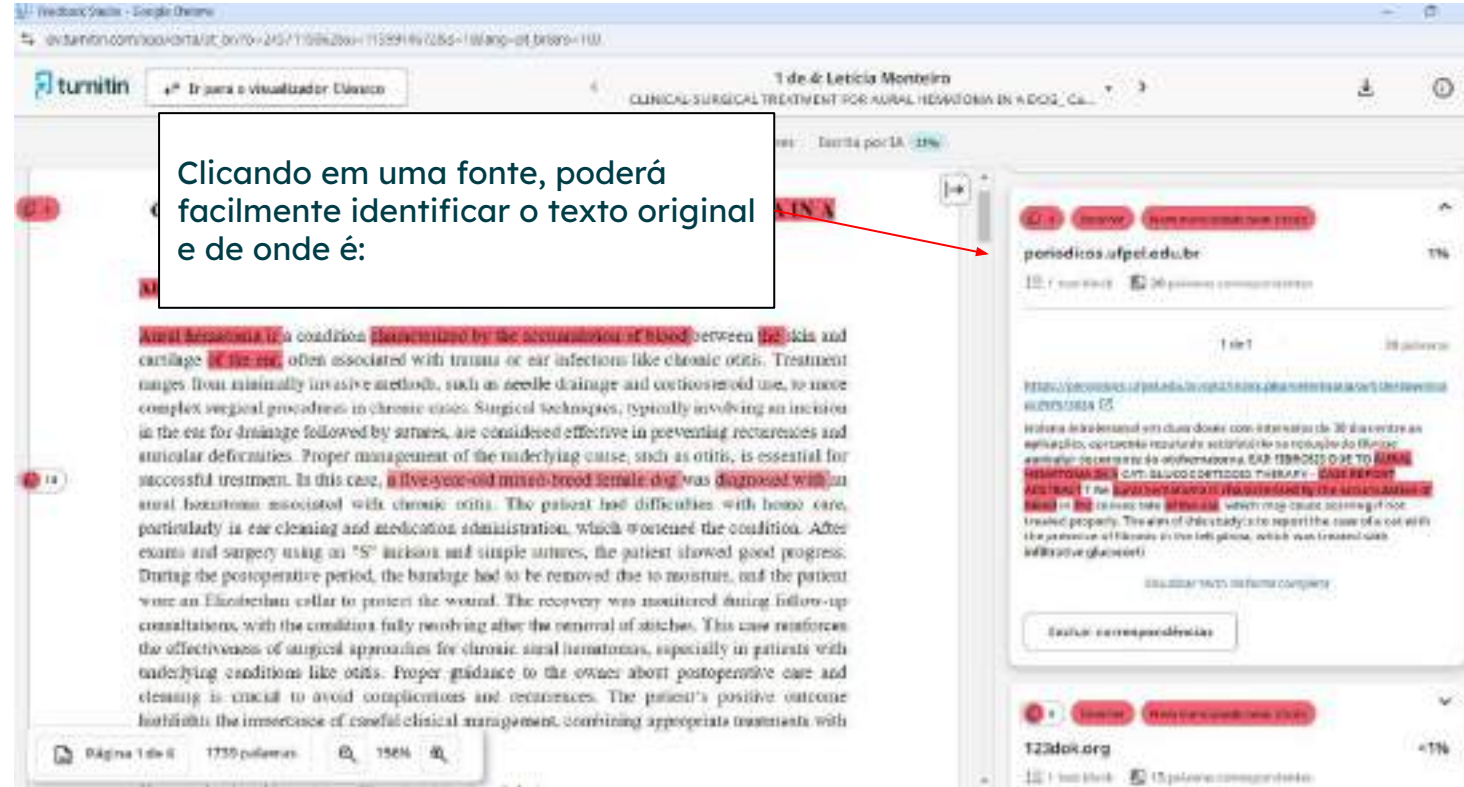

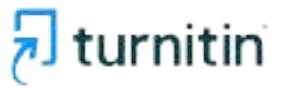

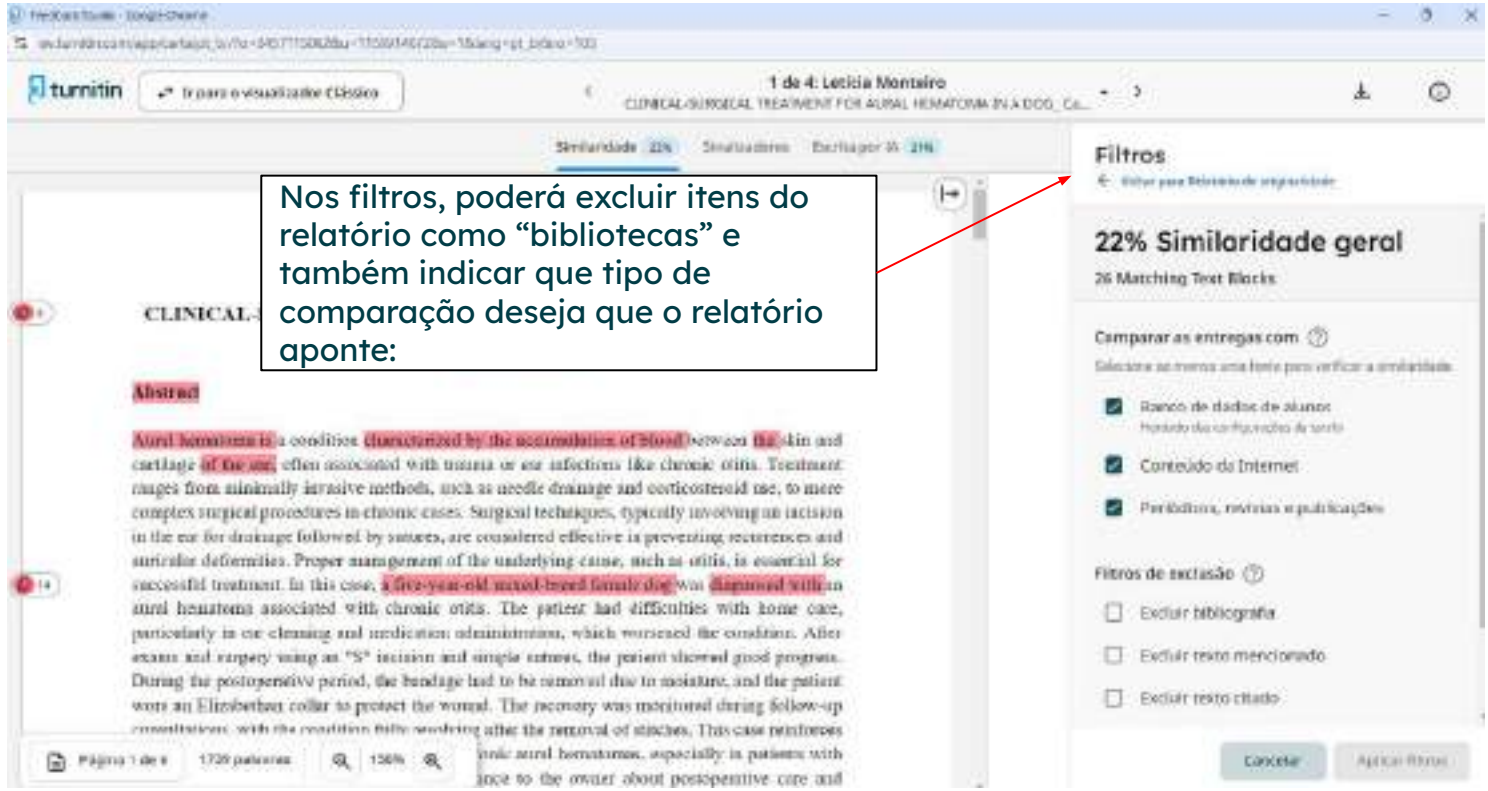

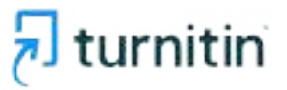

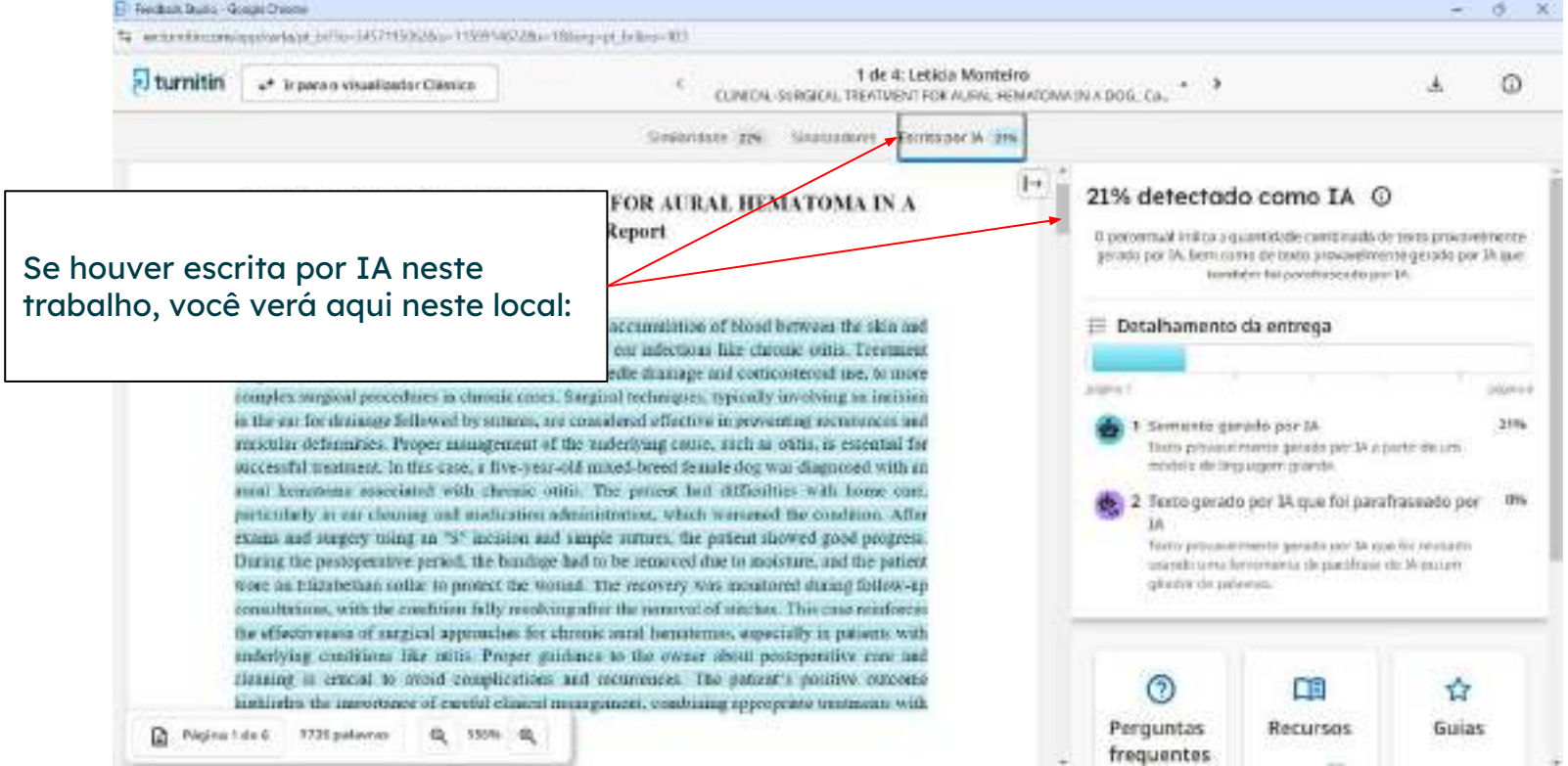

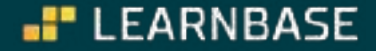

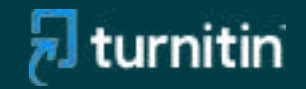

# Obrigado

🔵 contato@learnbase.com.br

🛑 www.learnbase.com.br

© 2021 Turnitin LLC. Todos os direitos reservados.